●施設の空き状況の確認

https://habikinosports.growone.net/pc/

空き状況は以下の順番でご確認ください。

- 1) ゲストログイン
- 2) 空き照会・予約
- 3)施設を指定する
- 4) LIC はびきの

なお表記の無い「ホール M」などはお電話でお問い合わせください。